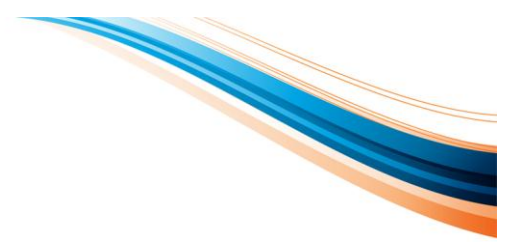

## **Evolution M RTI Employee Data Preparation**

## Your guide to ensuring your data is ready for the introduction of RTI

HMRC claims that 'over 80 per cent of data quality problems are caused by holding the incorrect information about an individual's name, date of birth or National Insurance number'.

Therefore before implementing the new RTI system, businesses must complete an Employee Alignment Submission (EAS) with HMRC to check that employee data held agrees. The EAS can only take place from week/month 1 of the 2013/14 tax year, i.e. when you are going live with RTI.

### **Employee data checklist**

Below we have summarised which parts need to be checked (M = Mandatory):

- Full Official Name (M) employee's forename and surname must be entered in full. Check for correct spellings and make sure they are entered in the correct places. Only letters, hyphens and apostrophes are allowed (no leading spaces, full stops or other characters).
- **Date of birth (M)** all employee's date of birth must be validated against their birth certificate or passport with an entry format of DD/MM/YYYY
- National Insurance Number (M) must be entered correctly. The number must begin with two letters, followed by six numbers and end with letter A, B, C or D. If at the time of submission the correct NINO is not known, it should be left blank.
- Gender (M) confirm gender 'male or female'
- **Current residential address** confirm the current full address. It is recommended that this is validated against a utility bill, driving licence or any other valid document
- Establish right to work in UK HMRC states that, if a copy of an employee's passport is made as part of the process to establish entitlement to work in UK, then they would like to be informed of the passport number too
- New employees the above information must also be checked when a new employee starts

#### Viewing your employee data in Evolution M

To view your employee data in Evolution M:

#### Go to Payroll > Employee Maintenance

You can also right click the column headings in the search criteria and create a view that contains the forename and surname, date of birth and NI number.

Integrity Software Systems Ltd

First Floor Unit 1A I Landmark House I Alpha Court Business Park I Lincoln I Lincolnshire I LN6 3TA I United Kingdom Office: +44 (0)1628 488900 I Support : +44 (0)1522 887200 I Email: support@integrity-software.net Web: integrity-software.net I Company Reg No. 3410598

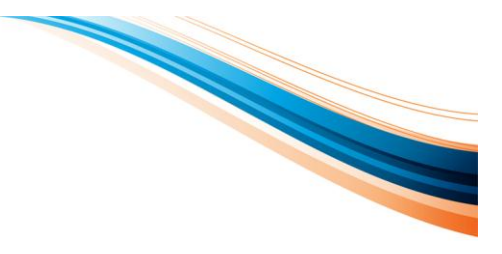

# **Employee Details Validation Form from 6<sup>th</sup> April 2013**

Below is an example of an Employee Details Validation Form from 6<sup>th</sup> April 2013 showing the formats of information which must be completed.

| <b>Title</b><br>(Select as appropriate)                                                    | Gender<br>(Select as appropriate) | Date Of Birth<br>(DD / MM / YYYY) | New<br>Employee | Leaver in the RTI<br>PAYE Year<br>2013 / 14 |  |  |
|--------------------------------------------------------------------------------------------|-----------------------------------|-----------------------------------|-----------------|---------------------------------------------|--|--|
| Mr, Mrs, Miss, Ms, Dr, (Other)                                                             | Male, Female                      | //                                | Yes, No         | Yes, No                                     |  |  |
| Note: Validated the <b>date of birth</b> against employees' birth certificate or passport. |                                   |                                   |                 |                                             |  |  |

| Surname                                                                                    | First Two Forenames |  |  |  |  |
|--------------------------------------------------------------------------------------------|---------------------|--|--|--|--|
|                                                                                            |                     |  |  |  |  |
| Note: Check for correct spellings and make sure the names are entered in the right places. |                     |  |  |  |  |

| NI Number                                                                                                    |  |  |  |  | Able to work in UK<br>(Select as appropriate) | Employee Passport Number<br>(If Yes) |  |  |                                             |          |
|----------------------------------------------------------------------------------------------------|--|--|--|--|-----------------------------------------------|--------------------------------------|--|--|---------------------------------------------|----------|
|                                                                                                    |  |  |  |  |                                               |                                      |  |  | Yes - copy passport →<br>No (Do not employ) | <b>→</b> |
| Note: Enter the NI number correctly. It must begin with two letters, followed by six numbers and end with letter A, B, C or D. If at the time of submission the correct NINO is not known, it should be left <b>blank</b> . |  |  |  |  |                                               |                                      |  |  |                                             |          |

| Address                                                                       |           |  |  |  |  |  |
|-------------------------------------------------------------------------------|-----------|--|--|--|--|--|
| Line 1                                                                        |           |  |  |  |  |  |
| Line 2                                                                        |           |  |  |  |  |  |
| Line 3                                                                        |           |  |  |  |  |  |
| Line 4                                                                        |           |  |  |  |  |  |
| Post Code                                                                     | Post Code |  |  |  |  |  |
| Secondary employee identification                                             |           |  |  |  |  |  |
| Note: Leave blank. HMRC will be issuing further instruction on this later on. |           |  |  |  |  |  |

## **Useful HMRC Article**

## Getting employee data right - it's as easy as 1-2-3

http://www.hmrc.gov.uk/rti/dip/get-payroll-right.htm

#### Integrity Software Systems Ltd

First Floor Unit 1A i Landmark House i Alpha Court Business Park i Lincoln i Lincolnshire i LN6 3TA i United Kingdom Office: +44 (0)1628 488900 i Support : +44 (0)1522 887200 i Email: support@integrity-software.net Web: integrity-software.net i Company Reg No. 3410598